### Accès profil acheteur Commune de Châteaurenard

### **RETRAIT ET DEPOT CONSULTATION en cours**

Cliquer et Ouvrir dans votre navigateur le lien ci-dessous

https://mairie-chateaurenard.e-marchespublics.com/

# A/RETRAIT D'UNE CONSULTATION

la page ci-dessous s'ouvre,

# 1 / <u>Se connecter</u> ou <u>Se créer un compte</u>

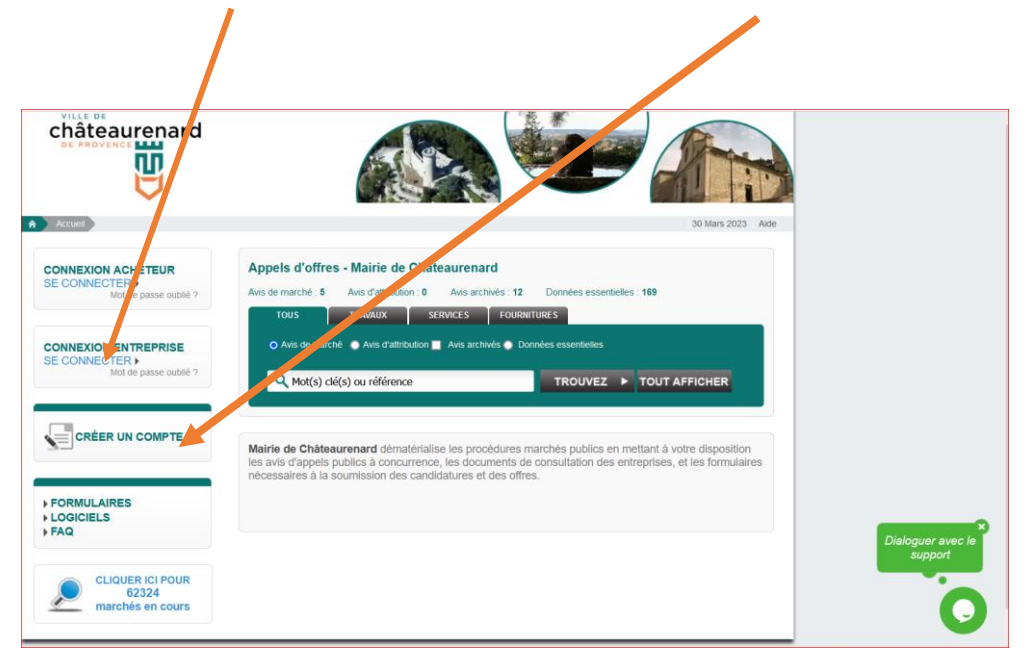

2/ Recherche Manuelle, Nom, Organisme ou mot clé, puis

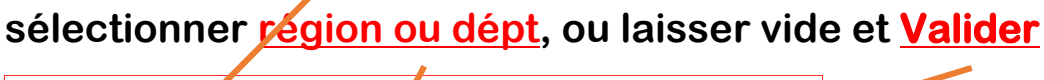

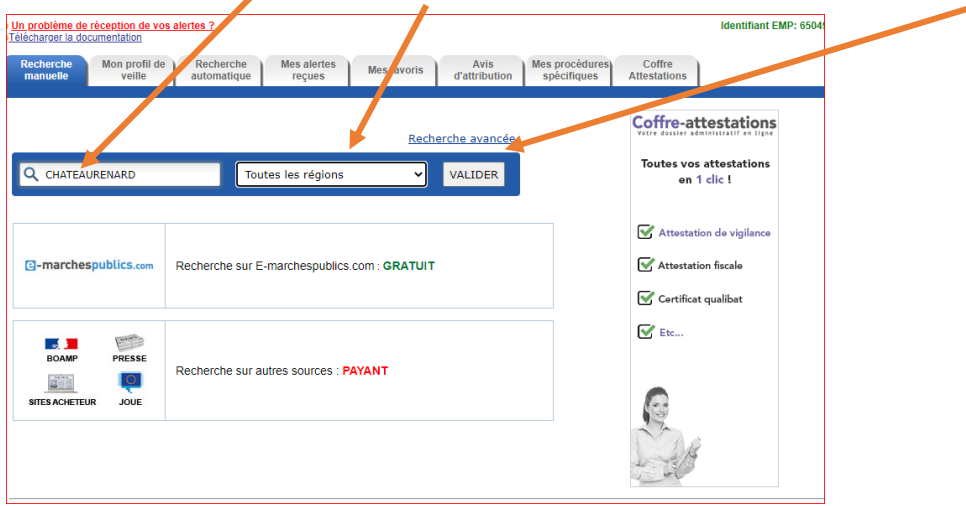

K:\1 - MARCHÉS\_DSP\_AOT\12 - TUTO plateforme Dématis\acces\_profil acheteur\_Commune\_chateaurenard.docx

## 3/ Cliquer sur le résultat de la recherche

|                                     | Recherche avancée                            |
|-------------------------------------|----------------------------------------------|
| Q chateaurenard                     | Toutes les régions                           |
| 3 résultats di ponibles<br>Afficher | Recherche sur E-marchespublics.com : GRATUIT |
| 5 résultats disponibles<br>Afficher | Recherche sur autres sources : PAYANT        |
|                                     |                                              |

### 4/ Les dossiers en cours de la commune apparaissent

| In proble<br>élécharge | <del>me de rec</del><br>er la docum | eption d<br>entation | e vos alertes    | <u>7</u>                                  |                                                                                             |                               |            |                                                                     | Identifiant EMP: 65049.      |
|------------------------|-------------------------------------|----------------------|------------------|-------------------------------------------|---------------------------------------------------------------------------------------------|-------------------------------|------------|---------------------------------------------------------------------|------------------------------|
| Recher                 | che M<br>lle                        | Non prof<br>veille   | fil de Re<br>aut | echerche<br>omatique Mes alerte<br>reçues | s Mes favoris Avis d'attributio                                                             | Mes procédu<br>spécifique     | ures<br>es | Coffre<br>Attestations                                              |                              |
| Résul                  | tat de vot                          | re reche             | erche :          |                                           |                                                                                             |                               |            | (                                                                   | Votre recherche              |
|                        |                                     |                      |                  |                                           |                                                                                             | << Modifier la re             | echerch    | e                                                                   | 3 sur e-marchespublics       |
|                        |                                     |                      |                  |                                           | 1                                                                                           |                               |            |                                                                     |                              |
| Gestion                | Source                              | Dépt.<br>(zone)      | Parution         | Organisme                                 | Objet                                                                                       | Lots                          | Туре       | Action                                                              | Date Fin                     |
| Â                      | Gratuit<br>763634                   | 13                   | 08/02/2021       | Commune de <mark>Châteauren:</mark>       | Prestations de nettoyage pr<br>commune de Châteaurenar                                      | ur la                         | AAPC       | Avis<br>Dossier<br>Dépots<br>Historique<br>Questions<br>Formulaires | 09/03/2021 à 12h00           |
| ☆                      | Gratuit<br>764667                   | 13                   | 08/02/2021       | Commune de Châteauren                     | Fournitures administratives<br>Commune de <mark>Châteaurena</mark>                          | pour la P                     | AAPC       | Avis<br>Dossier<br>Dépots<br>Historique<br>Questions<br>Formulaires | 03/03/2021 à 12h00           |
| ¢                      | Gratuit<br>764796                   | 13                   | 08/02/2021       | Commune de Châteauren                     | Marché de modernisation d<br>des terrains de tennis, réfec<br>courts et reprise des clôture | e l'éclairage<br>tion de<br>S | AAPC       | Avis<br>Dossier<br>Dépots<br>Historique<br>Questions<br>Formulaires | 03/03/2021 5 12h00           |
|                        |                                     |                      |                  |                                           | 1                                                                                           |                               |            |                                                                     | afficher 10 🗸 marchés par pa |
|                        |                                     |                      |                  | Copyright                                 | 2002-2021 - Mentione Jágales - fourni u                                                     | ar Dematic                    |            |                                                                     |                              |

5/ Sélectionner sur le dossier choisi pour ouvrir ses pièces

### **Avis**

**Dossier : Pièces du dossier à télécharger** 

Dépôt : Procédure pour déposer ensuite votre dossier Questions : Si des questions ont été déposées sur ce dossier pour des entreprises et des réponses apportées par la commune Formulaire : Formulaire DCI1/DC2/DC4 pour compléter votre dossier d'offre

# B/ DEPOSER UNE OFFRE

|       |                   |                 |            |                          | << Modif                                                                                                    | ier la re | cherche |                                                                     |                             |
|-------|-------------------|-----------------|------------|--------------------------|----------------------------------------------------------------------------------------------------|-----------|---------|---------------------------------------------------------------------|-----------------------------|
| stion | Source            | Dépt.<br>(zone) | Parution   | Organisme                | Objet                                                                                                    | Lots      | Туре    | Action                                                              | Date Fin                    |
| ☆     | Gratuit<br>763634 | 13              | 08/02/2021 | Commune de Châteaurenard | Prestations de nettoyage pour la<br>commune de <mark>Châteaurenard</mark>                                        | P         | ААРС    | Avis<br>Dossier<br>Dépots<br>Historique<br>Questions<br>Formulaires | 09/03/2021 à 12h00          |
| ☆     | Gratuit<br>764667 | 13              | 08/02/2021 | Commune de Châteaurenard | Fournitures administratives pour la<br>Commune de <mark>Châteaurenard</mark>                                     | P         | AAPC    | Avis<br>Dossier<br>Dépots<br>Historique<br>Questions<br>Formulaires | 03/03/2021 à 12h00          |
| ¢     | Gratuit<br>764796 | 13              | 08/02/2021 | Commune de Châteaurenard | Marché de modernisation de l'éclairage<br>des terrains de tennis, réfection de<br>courts et reprise des clôtures | P         | AAPC    | Avis<br>Dossier<br>Dépots<br>Historique<br>Questions<br>Formulaires | 03/03/2021 à 12h00          |
|       |                   |                 |            | ·                        | 1                                                                                                    |           |         |                                                                     | afficher 10 V marchés par p |

# « click » Guide (si besoin)

| Recherche Mon pro<br>manuelle veil                                                                                                    | o I de Recherche Mes alertes Mes favoris Avis d'attribution Spécifiques Coffre Attestations |  |  |  |
|----------------------------------------------------------------------------------------------------|---------------------------------------------------------------------------------------------|--|--|--|
| > Dépôt :                                                                                                    |                                                                                             |  |  |  |
| << Retour                                                                                                    | Avis Dossier Questions Dépots Formulaires Historique                                        |  |  |  |
| Objet du marché                                                                                                    | Commune de Châteaurenard - Prestations de nettoyage pour la commune de Châteaurenard        |  |  |  |
| Type procédure                                                                                                    | Proc.Adapt.                                                                                 |  |  |  |
| Référence                                                                                                    | 2021-002-S-C-SM                                                                             |  |  |  |
| Identifiant système                                                                                                    | 763634                                                                                      |  |  |  |
| Catégorie                                                                                                    | services                                                                                    |  |  |  |
| Procédure ne nécessitant pas de signature électronique         Deux modes de dépôi vous sont proposés :             Dépôt simplifié (re commandé) est idéal pour un dépôt rapide sans signature ou pour des documents déjà signés.          Dépôt par applet AVA permet de signer électroniquement vos fichiers et de les crypter depuis votre pose de travail avant envoi.         En savoir plus : Guide |                                                                                             |  |  |  |
| Réponses                                                                                                    | Dépôts                                                                                      |  |  |  |
| Offre                                                                                                    | Enveloppe offre non déposée. (1)<br>Dépôt par java (1)<br>Dépôt simplifié                   |  |  |  |
|                                                                                                    |                                                                                             |  |  |  |

## « click » Dépôt simplifié - Lire la procédure et fermer

| .com            |                                                                                                    |        |
|-----------------|----------------------------------------------------------------------------------------------------|--------|
| o MES           | Dépôt simplifié                                                                                                    | enard. |
| he              | ம Bienvenue dans ce nouveau mode de dépôt simplifié.                                                                                                    | A      |
| que             | Ce mode de dépôt plus rapide ne nécessite pas l'installation de JAVA.                                                                                                    |        |
|                 | <ul> <li>Si le marché comporte plusieurs lots, sélectionnez les lots sur lesquels vous<br/>souhaitez déposer une offre</li> </ul>                                                                          |        |
| oôt simpli      | <ul> <li>Chargez vos fichiers dans chaque enveloppe, et veillez à les déposer une à<br/>une lorsque celles-ci sont constituées</li> </ul>                                                                  | Guide  |
| mmune de<br>:00 | <ul> <li>Nous vous invitons à récupérer votre copie de sauvegarde proposée au<br/>téléchargement et à conserver votre preuve de dépôt envoyée par email.</li> </ul>                                        |        |
|                 | Au cours de votre dépôt, vous pouvez naviger d'une enveloppe à une autre en<br>utilisant les boutons <b>Suivant / Précédent</b> ainsi que les pastilles et suivre leur<br>statut grâce à un code couleur : | tápôt  |
|                 | OLot 1: Enveloppe déposée                                                                                                    | iepor  |
|                 | OLot 1: Fichiers chargés non déposés                                                                                                    |        |
|                 | CLot 1 : Enveloppe vide                                                                                                    | - 88   |
|                 | A noter :<br>Si l'acheteur exige la signature électronique nous vous recommandons de :                                                                                                    |        |
| naissance       | <ul> <li>signer vos documents avant de les charger, vous pouvez utiliser notre<br/>service de signature éléctronique en cliquant ici</li> </ul>                                                            |        |
|                 | utiliser le dépôt par JAVA en cliquant ici.                                                                                                    | Deer   |
|                 | Consultez le guide d'utilisation                                                                                                    | JSEI   |
|                 |                                                                                                    |        |
|                 | Fermer                                                                                                    |        |
|                 | Copyright 2003-202 F - Mentions regales - Iourni par Demails                                                                                                    |        |

### 1 /Accepter les conditions générales et 2/ Déposer les documents demandés

| Commune de Châteaurenard - Dépôt simplifié de la procédure : 763634                                                                | <b>O</b> Guide                          |
|----------------------------------------------------------------------------------------------------|-----------------------------------------|
| Objet : Prestations de nettoyage pour la commune de Châteaurenard<br>Phase : Offre<br>Date limite de dépôt : 09/03/2021 à 12/00:00 | Revenir à la sélection du mode de dépôt |
|                                                                                                    |                                         |
| iste des plis                                                                                                    |                                         |
| ucun pli dépose                                                                                                    |                                         |
| Jacopte les CGU et j'ai bien pris connaissances des prérequis                                                                      |                                         |
|                                                                                                    | ¢époser                                 |
|                                                                                                    |                                         |

# 3/ Sélectionner les lots auxquels vous souhaitez répondre,

## 4/ Valider et déposer vos documents en suivant la procédure

| Commune de Châteaurenard - Dépôt simplifié de la procédure : 763                                                                                                    | 1634 O Guide                                                                                   |
|----------------------------------------------------------------------------------------------------|------------------------------------------------------------------------------------------------|
| Objet : Prestations de nettoyage pour la commune de Châteaurenard<br>Phase : Offre<br>Date limite de dépôt : 09/03/2021 à 19:00:00                                              | Revenir à l'accueil du dépôt simplifié                                                         |
|                                                                                                    |                                                                                                |
| Sélectionnez / Recherchez les lots sur lesques vous souhaitez répo                                                                                                    | indre.                                                                                         |
| Sélectionnez les lots sur lesquels vous souhaitez répondre afin de constituer les<br>Conformez vous à la liste des pièces à transmettre figurant dans le vèglement de consultat | enveloppes correspondantes.<br>ion et nous vous invitons à optimiser le poids de vos fichiers. |
| ٩                                                                                                    | Lot(s) sélectionné(s)                                                                          |
| Tous les lots                                                                                                    | Validar la cólaction dos late                                                                  |
| Lot 1: Entretien de bâtiments communaux                                                                                                    | valuer la selection des lois                                                                   |
| Lot 2: Nettoyage des vitres                                                                                                    |                                                                                                |
|                                                                                                    |                                                                                                |
|                                                                                                    |                                                                                                |